## CONSULTATION EN LIGNE RDV INSCRIPTION ADMINISTRATIVE

Chers étudiants,

Pour consulter votre créneau de rendez-vous pour l'inscription administrative, aller sur le site : <u>https://www.isepp.pf</u>, dans le menu « INTRANET », cliquer sur « Planning »

- 1) Entrer le nom d'utilisateur : candidat puis le mot de passe : rdv
- 2) Cliquer sur « inscription administrative »
- 3) Dérouler le volet « groupes d'étudiants » à gauche puis choisissez la filière correspondant à votre inscription
- 4) Cliquer sur « 06 juil ». en bas de la page
- 5) Trouver et noter le créneau horaire qui vous a été attribué.